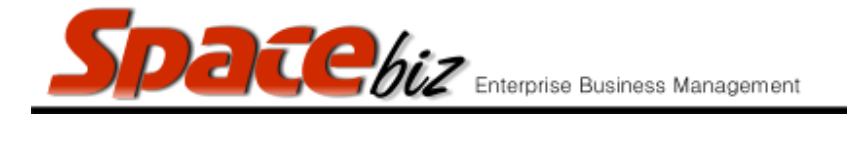

•

## **CAPTURING CREDIT NOTES**

CREDIT NOTES are generated for deposits returned (kegs, coke crates etc.); incorrectly finalized GRV's (invoices) and credit notes as received from suppliers (out of stock items billed for on GRV's).

| <u>STEPS TO FOLL</u>                                         | <u>ow</u>           | VISUAL REFERENCE                                                                                                    |
|--------------------------------------------------------------|---------------------|----------------------------------------------------------------------------------------------------|
| <ol> <li>Open SPACEbiz back office ar<br/>CENTRE.</li> </ol> | nd navigate to COST | Cost Center<br>Suppliers / Creditors<br>Inventory Control<br>Purchases/Credit Notes<br>Transfer/Produce<br>Corder Planing<br>Stock Take                 |
| 2. Click on PURCHASES / CREDIT                               | NOTES.              | Cost Center<br>Suppliers / Creditors<br>Purchases/Credit Notes<br>Purchases/Credit Notes<br>Corder Planing<br>Corder Planing<br>Stock Take              |
| 3. Select SUPPLIER CREDIT NOT                                | Ξ.                  | Cost Center<br>Suppliers / Creditors<br>Purchases/Credit Notes<br>Purchase Orders/PO<br>Delivery Notes/GRV<br>Supplier Invoices<br>Supplier Credit Note |

SPACEbiz Operating Procedures – Capturing Credit Notes

|    | Spacebiz Enterprise Business Mana                                       | agement version 7                                                                                                    |
|----|-------------------------------------------------------------------------|----------------------------------------------------------------------------------------------------|
| 4. | SUPPLIER CREDIT NOTE screen will open.<br>Click on CREATE NEW DOCUMENT. | Supplier Credit Note Lookup Document Create New Document                                                                                                    |
| 5. | CREATE NEW CREDIT NOTE screen will open.                                | Create a new Credit Note Supplier: @DELIGHTS (430) Date: 20/09/2015 Credit Note Number: Create Create                                                                                                    |
| 6. | Select relevant supplier from SUPPLIER list.                            | Supplier: Distri Liq (dis001)  COOL TIME REFRIDGERATION (248) Cool Wines LTD (131) COVY EXPRESS (445) Core Catering (COR001) Cred Crystal Kitchens (315) D LEE AGENCIES (392) Dad's Toys (420) DAd's Toys (420) Deckle Edge (deck100) Deckle Edge (deck100) Deckle Edge (deck100) Dekra (412) Demand Cooling (ros) Decvonvale (443) DGB (dgb001) DH'S Electrical (344) Dial A Nerd (dial) digital express (149) Diming out (177) orster (dis002) Distri Lig (dis001) V |
| 7. | Select date on which invoice was received.                              | Date: 18/09/2015                                                                                                    |

| Spacebiz Enterprise Business Mana                                                                                     | gement version 7                                                                                                    |
|----------------------------------------------------------------------------------------------------|----------------------------------------------------------------------------------------------------|
| 8. In CREDIT NOTE NUMBER block, enter invoice number                                                                  | Supplier: Distri Liq (dis001)                                                                                                    |
| 9. Click on CREATE.                                                                                                   | Date: 18/09/2015                                                                                                    |
| 10. CREDIT NOTE screen will open.                                                                                     | Credit Note       Date: 2015-09-20 Document Number: 123456CN, Distri Lip         Code       Description       Oty       Unit Price       VATNONVAT       Nett Amount         Totals:       Items       Value R 0.00       Nett R 0.00       VAT R 0.00       Gross Incl R 0.00         Select type of Item:       Cost of Sales       v       Commands       edd data         Cot of Sales tem Search       Qby 1       Unit Price 6.125       VATTABLE ? V       edd data         BEV = BEERS - [1016] - Pumpkin Ale Bt       Concel / refresh       Concel / refresh       Concel / refresh |
| ALL <u>COST OF SALES ITEMS ON</u> CREDIT NOTE TO BE CAREFER TO OTHER EXPENSES BELOW FOR CAPTURIN<br>CONSUMABLES ETC.) | PTURED AS EXPLAINED HENCEFORTH IN STEP 11 – 16.<br>IG OF BUDGETED EXPENSES (CLEANING MATERIALS,                                                                                                    |
| 11. In COST OF SALES ITEM SEARCH block, enter item which need to be credited.                                         | Select type of Item: Cost of Sales                                                                                                    |
| 12. In QTY block, enter quantity of item which needs to be credited.                                                  | Select type of Item: Cost of Sales v<br>Cost of Sales Item Search SAB Qty 1 bit Prio<br>BEV - BEERS - [SAB912] - SABOTEUR ENGLISH IPA<br>BEV - BEERS - [SABKEG] - SAB KEG DEPOSIT<br>BEV - BEERS - [WL5] - WINDHOEK LAGER<br>BEV - BDANDY - [110] - KWU BDANDY                                                                                                    |

SPACEbiz Operating Procedures – Capturing Credit Notes

Page 3 © WT Space Solutions (Pty)Ltd 201

|     | Spacebiz Enterprise Business Mana                                                                                                    | gement version 7                                                                                                    |
|-----|----------------------------------------------------------------------------------------------------|----------------------------------------------------------------------------------------------------|
| 13. | UNIT PRICE should appear automatically and should correspond with amount on invoice.                                                                              | f Sales v<br>B Qty 1 Unit Price 315.79 VATTAE<br>BOTEUR ENGLISH IPA<br>IS KEG DEPOSIT<br>HOEK LAGER<br>BRANDY                                                                                                    |
| 14. | Click on ADD DATA.                                                                                                    | add data       cancel / refresh       Print Document                                                                                                    |
| 15. | Description of item which need to be credited, will appear in CREDIT NOTE screen.                                                                                 | I Credit Note         Date: 2015-09-20 Document Number: 123456CN, Distriction           ode         Description         Qty         Unit Price         VATINONVAT         Nett Amount           ABKEG         BEERS - SAB KEG DEPOSIT         1         R315.79         14 %         R315.79                                                                                                    |
| 16. | Repeat STEPS 11-16 for all items on invoice<br>which need to be credited. CREDIT NOTE screen<br>will reflect all items from invoice which need to<br>be credited. | LCECRIT INDICE     Date: 2015-09-2/0 Document Number: 1234566, District Lo       Code     Description     Oxy     Unit Price     VATNONVAT     Nett Amount       SABKEG     BEERS - SAB KEG DEPOSIT     1     R315.79     14 %     R315.79     ¥       6710CD     Cold BEVERAGES - COKE CRATE DEPOSIT     4     R5.00     14 %     R20.00     ¥       Totals:     5     Items     Value R 335.79     Nett R 335.79     VAT R 47.01     Gross Incl R 382.80                                                                                               |
| ALL | OTHER EXPENSES ITEMS ON INVOICE TO BE CREDIT                                                                                                    | ED EXPLAINED HENCEFORTH IN STEPS 17 – 24.                                                                                                    |
| 17. | Select OTHER EXPENSES from SELECT TYPE OF<br>ITEM list.                                                                                                    | Iect type of Item:       Cost of Sales       Price is a to         Qty       Cost of Sales       Dis         Qty       Cost of Sales       Dis         VERAGES - BAP on intxed Assets       N. SLICED C         VERAGES - BAP on intxed Assets       N. SLICED C         VERAGES - BAP on intxed Assets       N. SLICED C         VERAGES - BAP on intxed Assets       N. SLICED C         VERAGES - BAR SNACKS       [344] BEEF ONTWORS STICKS,         VERAGES - BAR SNACKS - [345] - BEEF SNAP STICKS, e         VERAGES - BAR SNACKS - [345] - ISUON |

SPACEbiz Operating Procedures – Capturing Credit Notes

Spacebiz Enterprise Business Management

| _   | Enterprise Business Manag                                                                                                    | gement version 7                                                                                                    |
|-----|----------------------------------------------------------------------------------------------------|----------------------------------------------------------------------------------------------------|
| 18. | OTHER EXPENSES window will appear.                                                                                                    | Select type of Item: Other Expences <ul> <li>Price is a total</li> <li>Price Includes Vat</li> <li>M/plier 1</li> </ul> Description:       Qty:       Price: R       Discount          R         Vehicle Reg Nr <ul> <li>Diver</li> <li>I Odometer (km)</li> </ul> Expense Category: <ul> <li>PixeD COSTS / EXPENSES</li> <li>CONSUMABLES</li> <li>BAR</li> <li>KITCHEN</li> <li>READ</li> <li>Other FIXED COSTS / EXPENSES</li> <li>Other FIXED COSTS / EXPENSES</li> <li>IT EXPENSES</li> <li>IT EXPENSES</li> </ul> |
| 19. | Select relevant Expense category from FIXED<br>COST / EXPENSES list.                                                                                  | FIXED COOLS / LALLISES<br>BAR<br>KITCHEN<br>FRONT OF NOOSE<br>Other FIXED COSTS / EXPENSES<br>IT EXPENSES                                                                                                    |
| 20. | Enter description of expense in DESCRIPTION block.                                                                                                    | Select type of Item: Other Expences                                                                                                    |
| 21. | Enter quantity of item to be credited in QTY<br>block.<br>For items purchased which cannot be quantified<br>(eg. Maintenance) enter "1" in QTY block. | Qty: 10<br>Driver                                                                                                    |
| 22. | Enter amount to be credited toward expense in PRICE block.                                                                                            | Price: R 200 Discount<br>Odometer (km)<br>OSTS / EXPENSES<br>MABLES                                                                                                    |
| 23. | Check invoice for unit price. If unit price is displayed as a total, tick PRICE IS A TOTAL box.                                                       | Price is a total 🗹 Price Includes Vat                                                                                                    |
| 24. | Click on ADD DATA.                                                                                                    | s Vat ♥ M/plier 1                                                                                                    |

SPACEbiz Operating Procedures – Capturing Credit Notes

Page 5 © WT Space Solutions (Pty)Ltd 201

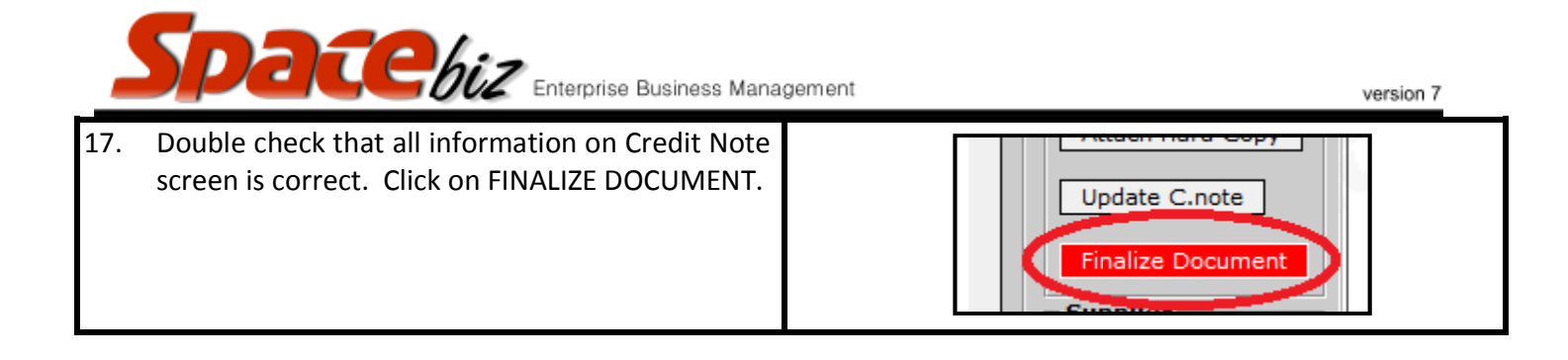